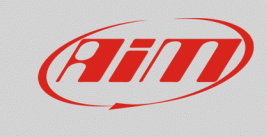

# 1 – SmartyCam and AiM devices

#### **Question:**

How can I connect my SmartyCam HD/GP HD with AiM devices and configure both?

#### Answer:

Those AiM devices that support SmartyCam, in addition to the physical connection with the proper cables need, together with SmartyCam, a software setup. The table below shows which software you need to install on your PC:

| • | SoloDL                 | RS2 |
|---|------------------------|-----|
| • | MXL                    | RS2 |
| • | EVO4                   | RS2 |
| • | ECU Bridge             | RS2 |
| • | Solo 2 DL              | RS3 |
| • | MXL2                   | RS3 |
| • | MXS 1.2/MXS Strada 1.2 | RS3 |
| • | MXG 1.2/MXG 1.2 Strada | RS3 |
| • | MXP/MXP Strada         | RS3 |
| • | MXm                    | RS3 |
| • | EVO4S                  | RS3 |
| • | EVO5                   | RS3 |
|   |                        |     |
| • | SmartyCam              | RS3 |

To make the communication between SmartyCam and AiM devices possible, you need to:

- physically connect the devices
- set AiM devices up using the proper software
- configure SmartyCam with RS3

FAO

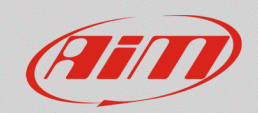

## 1.1 – Physical connection

To physically connect the devices, use SmartyCam CAN cable; available versions are:

- SmartyCam CAN cable: length 2m:
- SmartyCam CAN cable: length 4m

V02566070 V02566060

Each AiM device is equipped with a connector or a cable labelled "EXP" that is to be connected to SmartyCam "EXT" connector:

• **SoloDL/Solo 2 DL**: connect SmartyCam CAN cable to the 5 pins connector placed under the device

The 7 pins connector is used to connect with the vehicle ECU (via CAN, K-Line or RS232) and the external power source

- **EVO4/4S**: connect SmartyCam CAN cable to the connector labelled "Exp"
- **EVO5**: connect SmartyCam CAN cable to the cable labelled "EXP" of 37 pins connector harness included in the kit
- MXL2, MXS 1.2, MXG1.2/MXP: connect SmartyCam CAN cable to the cable labelled "EXP" of 37 pins connector harness included in the kit
- MXS 1.2 Strada/MXG 1.2 Strada/MXP Strada: connect SmartyCam CAN cable to the cable labelled "EXP" of 14 pins connector harness included in the kit
- MXL Strada/Pista: connect SmartyCam CAN cable to the 5 pins connector placed rear right of the device
- **MXL Pro05**: connect SmartyCam CAN cable to the cable labelled "EXP" of 22 pins connector harness included in the kit
- **ECU Bridge**: connect the camera CAN cable to 5 pins connector of the device.

If you need to connect more expansions we suggest to use a Data Hub – AiM CAN connections multiplier – available in different versions with different part numbers:

two ways Data Hub with 40 cm cable: X08HB2GK0
four ways Data Hub with 40 cm cable: X08HUB010
four ways Data Hub with 150 cm cable: X08HUB150

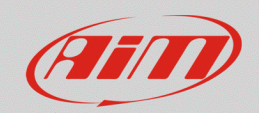

### 1.2 – RS2 configuration

MXL, SoloDL, EVO4 and ECU Bridge are only configurable using RS2. Latest updates are always downloadable from Download Area -> Software of www.aim-sportline.com.

Proceed as follows:

- run RS2
- connect your device to the PC and press "Device Configuration"
- select your device and choose the configuration to be modified or create a new one
- complete the device setup
- click "SmartyCam Functions Settings", in the page top keyboard: a table appears where you can associate different functions (left column) to each channel (right column); the channels list is filtered according to the functions set; user can unlock the filtering and have free choice checking "Enable Channels for all Functions" box
- once the functions associated to the channels click "OK" and then "Transmit" to transmit the configuration to the device

|                            | an system monoger       |                              |                    |                            |         |                          |                           |                 |                  |                   |                      | -               |
|----------------------------|-------------------------|------------------------------|--------------------|----------------------------|---------|--------------------------|---------------------------|-----------------|------------------|-------------------|----------------------|-----------------|
| acing Date Power           | Transmi                 | ı bı                         | leceive            | CAN-Net info               | Smarty  | Cam Functions<br>setting | Set acquisition system to | me              |                  |                   |                      |                 |
| AIM Sportline              | Current configuration   |                              |                    |                            |         |                          |                           |                 |                  |                   |                      |                 |
| Leader in Data Acquisition | Installation na         | Data logger type             | Ecu                | Lap Timer                  | Vehi    | e name                   | Available time            | Time with GPS   | Total frequency  | Master frequency  | Expansions frequency | Tot. Expansions |
|                            | SmartyCam - M           | MXL PISTA                    | None - None        | Optical                    | DEF     |                          | 9.32.39 (h.m.s)           | 4.06.35 (h.m.s) | 121 (Hz)         | 121 (Hz)          | 0 (Hz)               | 0               |
| Analysis                   | Select configuration    | hannels System configuration | CAN-Expansions col |                            |         | •                        |                           | _               |                  |                   |                      |                 |
|                            | Found 1                 |                              |                    | Set Functions To Char      | nnels   |                          | $ \Box$ $\rightarrow$     | <               | Set Functions    | To Channels       |                      |                 |
|                            | Specu_1                 |                              |                    | FUNCTION                   |         | CHANNEL                  |                           |                 | FUNCTION         |                   | CHANNEL              |                 |
| Download Data              | Wheel circumturence     | (mm) 1000                    |                    | ENGINE RPM                 |         | Engine                   |                           | _               | ENGINE RPM       |                   | Engine               |                 |
|                            | Pulses per whice revolu | ution 1                      |                    | REFERENCE SPEED            |         | Speed_1                  |                           |                 | REFERENCE SPEED  | )                 | Speed_1              |                 |
| mport SmartyCam            |                         |                              |                    | GEAR                       |         | none availabl            | e                         | _               | GEAR             |                   | none available       |                 |
| micro SD Data              | Channel iden fier       | Enabled/disabled             | Channel na         | WATER TEMP                 |         | NOT SET                  |                           | -               | WATER TEMP       |                   | NOT SET              |                 |
|                            | RPM                     | Enabled                      | Engine             | HEAD TEMP                  |         | NOT SET                  |                           | - peed          | HEAD TEMP        |                   | NOT SET              |                 |
|                            | SPD_1                   | Enabled                      | Speed_1            | EXHAUST TEMP               |         | NOT SET                  |                           | -               | EXHAUST TEMP     |                   | NOT SET              |                 |
| vice Configuration         | CH_1                    | Enabled                      | WAT                | OIL TEMP                   |         | NOT SET                  |                           |                 | OIL TEMP         |                   | NOT SET              | -               |
|                            | CH_2                    | Enabled                      | СНТ                | DIL PRESS                  |         | NOT SET                  |                           |                 | DRAVE DRESS      |                   | NOT SET              |                 |
|                            | CH3                     | Enabled                      | EGT                | THROTTLE ROSITION          |         | ··· none availabl        |                           |                 | TUPOTTI E POSITI | ON                | ··· NOT SET ····     |                 |
| Device Info                | CH_4                    | Enabled                      | OilTemp            | BRAKE POS                  |         | none availabl            |                           | 0-120 °C        | RRAKE POS        |                   | NOT SET              |                 |
|                            |                         | Enabled                      | Unpress            | CLUTCH POS                 |         | none availabl            | e                         |                 | CLUTCH POS       |                   | NOT SET              | 1               |
|                            | CH 7                    | Enabled                      | Lambda             | STEER POS                  |         | none availabl            | e                         |                 | STEER POS        |                   | NOT SET              |                 |
| Online                     | CH 8                    | Fnabled                      | Channel 8          | LAMBDA                     |         | NOT SET                  |                           | •               | LAMBDA           |                   | NOT SET              | -               |
|                            | CALC GEAR               | Disabled                     | Calculated         | LATERAL ACCEL              |         | NOT SET                  |                           | •               | LATERAL ACCEL    |                   | NOT SET              |                 |
| oules Calibration          | ACC 1                   | Enabled                      | LatAcc             | LONG ACCEL                 |         | NOT SET                  |                           |                 | LONG ACCEL       |                   | NOT SET              | -               |
| Device <u>Calibration</u>  | LOG TMP                 | Enabled                      | Datalogger         | FUEL LEVEL                 |         | none availabl            | e                         |                 | FUEL LEVEL       |                   | NOT SET              |                 |
|                            | BATT                    | Enabled                      | Battery            | BATTERY                    |         | NOT SET                  |                           | -               | BATTERY          |                   | NOT SET              |                 |
| ustomize Sensor            |                         |                              |                    |                            |         |                          |                           |                 | -                |                   |                      |                 |
|                            |                         |                              |                    | Enable Channel for all Fur | actions |                          |                           |                 | E able Channel   | for all Functions |                      |                 |
|                            |                         |                              |                    |                            |         |                          | OK 🛛 Cancel               |                 | -                |                   | V OK                 | Cancel          |

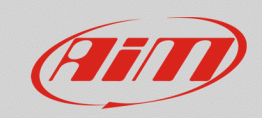

# 1.3 – RS3 configuration

Solo 2 DL, MXL2, MXG 1.2, MXG 1.2 Strada, MXS 1.2, MXS 1.2 Strada, MXP, MXP Strada, MXm, EVO4S ed EVO5 are only configurable with RS3. Latest updates are always downloadable from Download Area -> Software of www.aim-sportline.com.

Proceed as follows:

- run RS3
- connect your device to the PC and enter "Configurations" page
- select the configuration you need to modify or create a new one
- enter "SmartyCam Stream" layer: a table appears where you can associate different functions (left column) to each channel (right column); the channels list is filtered according to function set; user can unlock the filtering and have free choice checking "Enable Channels for all Functions"
- once the functions associated to the channels click "Transmit" to transmit the configuration to the device

| RaceStudio3 3.16.20                                                                                                    |                              |                      |    |                    | -         | 0 × |  |  |  |  |  |  |
|----------------------------------------------------------------------------------------------------|------------------------------|----------------------|----|--------------------|-----------|-----|--|--|--|--|--|--|
| * * * * *                                                                                                    |                              |                      |    |                    | (î 😤      | an  |  |  |  |  |  |  |
| All MXS Strada 02 <sup>36</sup>                                                                                                    |                              |                      |    |                    |           |     |  |  |  |  |  |  |
| Save Save As Close Transmit                                                                                                    |                              |                      |    |                    |           |     |  |  |  |  |  |  |
| Channels ECU Stream CANZ Stream Math Leannels Parameters Shift Lights and Alarms Trigger Commands Displar SmartyCan Stream CAN Expansions CAN Output |                              |                      |    |                    |           |     |  |  |  |  |  |  |
|                                                                                                    | Enable all channels for full | inctions             |    |                    |           |     |  |  |  |  |  |  |
|                                                                                                    | SmartyCam Function           | Channel              |    | SmartyCam Function | Channel   |     |  |  |  |  |  |  |
|                                                                                                    | Engine RPM                   | RPM                  | \$ | Engine RPM         | RPM       | \$  |  |  |  |  |  |  |
|                                                                                                    | Speed                        | GPS Speed            | \$ | Speed              | GPS Speed | \$  |  |  |  |  |  |  |
|                                                                                                    | Gear                         | No available channel |    | Gear               | Not Set   | \$  |  |  |  |  |  |  |
|                                                                                                    | Water Temp                   | No available channel |    | Water Temp         | WAT       | \$  |  |  |  |  |  |  |
|                                                                                                    | Head Temp                    | No available channel |    | Head Temp          | СНТ       | \$  |  |  |  |  |  |  |
|                                                                                                    | Exhaust Temp                 | No available channel |    | Exhaust Temp       | Not Set   | \$  |  |  |  |  |  |  |
|                                                                                                    | Oil Temp                     | No available channel |    | Oil Temp           | Not Set   | \$  |  |  |  |  |  |  |
|                                                                                                    | Oil Press                    | No available channel |    | Oil Press          | OilPress  | \$  |  |  |  |  |  |  |
|                                                                                                    | Brake Press                  | No available channel |    | Brake Press        | Not Set   | \$  |  |  |  |  |  |  |
|                                                                                                    | Throttle Pos                 | No available channel |    | Throttle Pos       | Not Set   | \$  |  |  |  |  |  |  |
|                                                                                                    | Brake Pos                    | No available channel |    | Brake Pos          | BRKpos    | \$  |  |  |  |  |  |  |
|                                                                                                    | Clutch Pos                   | No available channel |    | Clutch Pos         | Not Set   | \$  |  |  |  |  |  |  |
|                                                                                                    | Steering Pos                 | No available channel |    | Steering Pos       | Not Set   | \$  |  |  |  |  |  |  |
|                                                                                                    | Lambda                       | No available channel |    | Lambda             | Not Set   | \$  |  |  |  |  |  |  |
|                                                                                                    | Fuel Level                   | No available channel |    | Fuel Level         | Fuel Used | \$  |  |  |  |  |  |  |
|                                                                                                    | Battery Voltage              | Battery              | \$ | Battery Voltage    | Battery   | \$  |  |  |  |  |  |  |
|                                                                                                    | -                            |                      |    |                    |           |     |  |  |  |  |  |  |
|                                                                                                    |                              |                      |    |                    |           |     |  |  |  |  |  |  |
|                                                                                                    |                              |                      |    |                    |           |     |  |  |  |  |  |  |
|                                                                                                    |                              |                      |    |                    |           |     |  |  |  |  |  |  |
|                                                                                                    |                              |                      |    |                    |           |     |  |  |  |  |  |  |
|                                                                                                    |                              |                      |    |                    |           |     |  |  |  |  |  |  |
|                                                                                                    |                              |                      |    |                    |           |     |  |  |  |  |  |  |
|                                                                                                    |                              |                      |    |                    |           |     |  |  |  |  |  |  |
|                                                                                                    |                              |                      |    |                    |           |     |  |  |  |  |  |  |

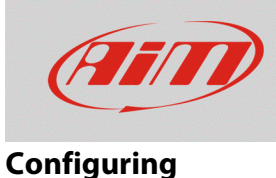

### 1.4 – SmartyCam configuration with RS3

To setup SmartyCam HD/GP HD you need to use RS3 software (RS2 does not support cameras).

Proceed as follows:

- run RS3
- connect SmartyCam to the PC using the mini USB cable you find in the kit
- enter "Configuration" page and select the configuration to modify or create a new one; to create a new configuration press "New" button, select "SmartyCam HD" among the available devices, fill in the configuration name and press "OK" as shown here below.

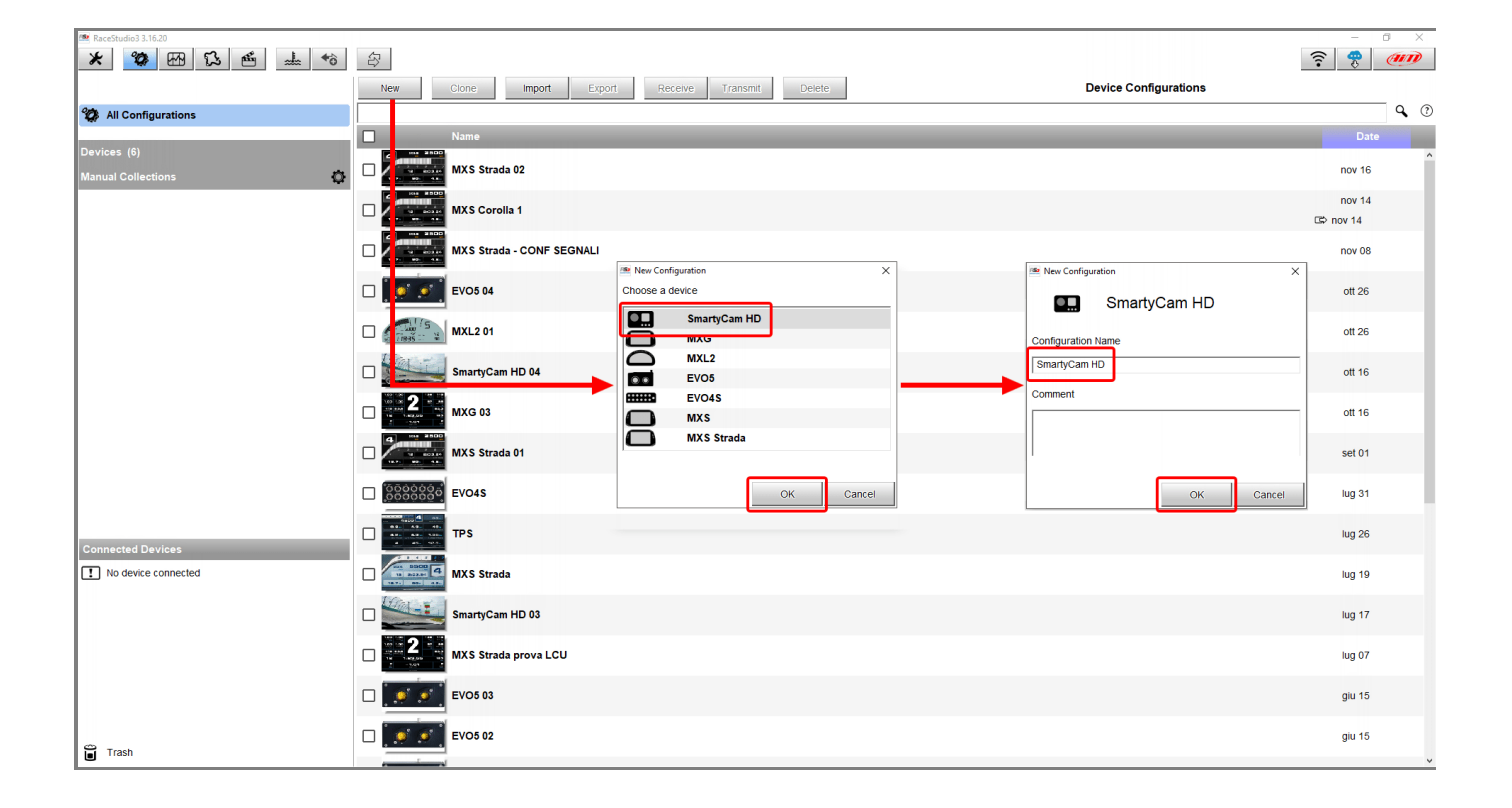

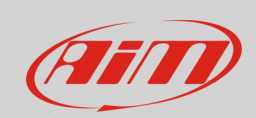

The software opens SmartyCam configuration page.

- right side of the window shows many overlay sets that can be dragged and dropped into the left main window
- bottom left of the page each overlay properties appear in specific tabs that need to be setup
- once SmartyCam setup click "Save" in keyboard placed on top of overlay layers, go back to configurations page and transmit the configuration to SmartyCam.

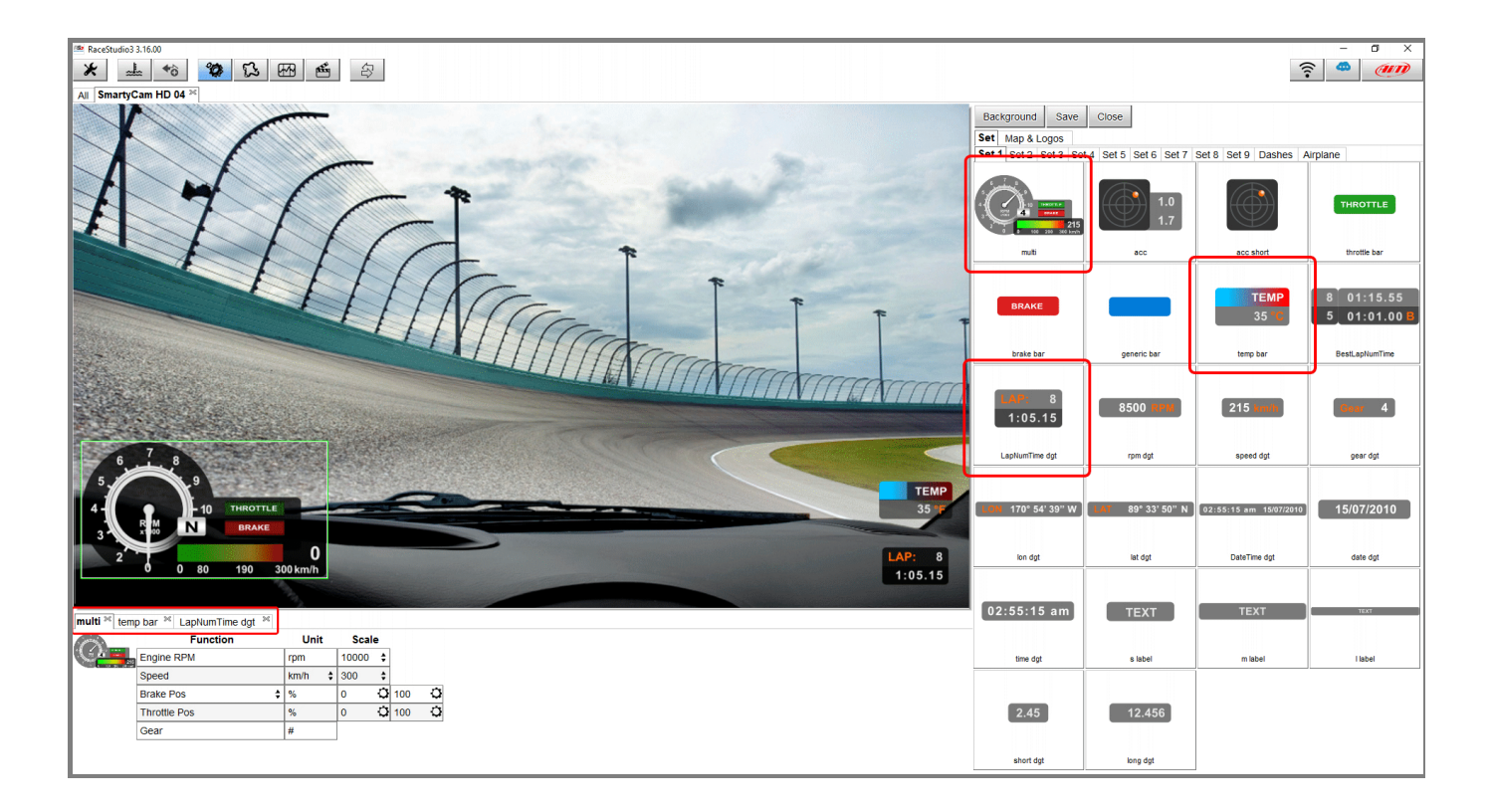